## 弥生販売14プロフェッショナル バックアップファイル復元方法

## 【手順】

弥生販売14プロフェッショナルを起動します。

1. [ファイル]メニューの[バックアップファイルの復元]をクリックします。

| 糟 弥生             | 販売 プロフ     | エッショ     | ナル - 株  | 《会社弥生 | トレーティ     | ング - 管 | 話・   |
|------------------|------------|----------|---------|-------|-----------|--------|------|
| 2                | アイル(F) 🚦   | 募集(E)    | 台帳(D)   | 売上(U) | 仕入(S)     | 在庫(Z)  | レポ   |
|                  | 新規作成(      | N)       |         |       | Ctrl+N    |        |      |
| 55               | 開<(0)      |          |         |       | Ctrl+0    | 100    |      |
|                  | 基本情報(      | F)       |         |       |           |        |      |
|                  | 帳票自社名      | 設定(C     | )       |       |           |        |      |
|                  | ED刷(P)     |          |         |       | Ctrl+P    |        |      |
|                  | Evenia (D) | States 1 | (1) (1) |       |           |        |      |
|                  | EXCEND     | eemu     |         |       |           |        | Y    |
|                  | メール挨拶      | V文設定(    | (H)     |       |           |        | 日出   |
| 4                | メール送信      | i(M)     |         |       |           |        |      |
|                  | インボート      | ·(I)     |         |       | ,         |        |      |
|                  |            | -        | _       |       | _         |        | A    |
| バックアップファイルの塲元(R) |            |          |         | J     |           |        |      |
| <b>-</b>         |            | -        |         |       |           | 1 .    | 住入贫  |
|                  | 終了(X)      |          |         |       | Alt+F4    |        |      |
| 1.4              | Sin P      |          |         |       | -         | _      | ~    |
| +++              |            | -        |         | 1     |           |        |      |
| 94               | -1-9-6     | ^        |         | -     |           |        |      |
|                  |            |          |         | 70    | 15172(18) | ,      | 1178 |
|                  |            |          |         | EDTE  |           |        |      |
|                  |            |          |         |       |           |        |      |
|                  |            |          |         | 24    | 請求締ク      | ルーナ    |      |

2. 参照ボタンをクリックし、リムーバブルディスクに入っている復元したいデータを選択してくださ

い。

| 1 | ックアッ  | プファイルの復元                                 |
|---|-------|------------------------------------------|
|   | -バックフ | Pップファイル( <u>N</u> )                      |
|   | 場所:   | リムーバブル ディスク(F:)                          |
|   | 名称:   | 株式会社弥生トレーディング                            |
|   |       | () ● ● ● ● ● ● ● ● ● ● ● ● ● ● ● ● ● ● ● |
|   |       | OK キャンセル ヘルプ                             |

3. 復元するバックアップファイル情報と SQL Server のバージョンが表示されます。

| 復  | 元先の指定                | ×                                         |
|----|----------------------|-------------------------------------------|
| 1  | 「バックアップファイル          | 青報                                        |
|    | 事業所名:                | 株式会社弥生トレーディング                             |
|    | 事業所データ名:             | 株式会社弥生トレーディング                             |
| ı. | データ期間                | 2013年 4月 1日 ~ 2018年 3月31日                 |
|    | データ形式:               | SQL Server 2008R2                         |
|    |                      |                                           |
|    | - 復元先の指定             |                                           |
|    | 復元方法( <u>M</u> ):    | <ul> <li>新規保存</li> <li>C 上書き保存</li> </ul> |
|    | 復元場所:                | OHI-PC¥YAYOI                              |
|    |                      | 参照( <u>S</u> )                            |
|    | 事業所データ名( <u>N</u> ): | 株式会社弥生トレーディング                             |
|    |                      |                                           |
|    |                      |                                           |
|    |                      |                                           |

4. 参照ボタンをクリックし、保存先のサーバーを設定します。[OK]ボタンをクリックします。

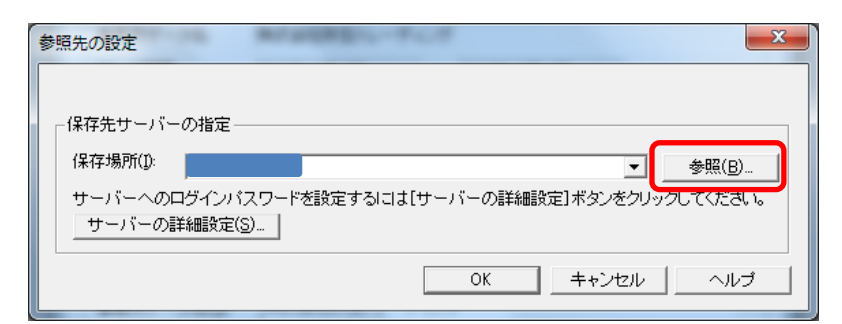

5. [新規保存]にチェックをいれて、[OK]ボタンをクリックします。

| 復 | 元先の指定                | ×                         |  |  |  |  |
|---|----------------------|---------------------------|--|--|--|--|
|   | 「バックアップファイル/情報       |                           |  |  |  |  |
|   | 事業所名:                | 株式会社弥生トレーディング             |  |  |  |  |
|   | 事業所データ名:             | 株式会社弥生トレーディング             |  |  |  |  |
|   | データ期間:               | 2013年 4月 1日 ~ 2018年 3月31日 |  |  |  |  |
|   | データ形式:               | SQL Server 2008R2         |  |  |  |  |
|   | <br>_ 復元先の指定 —       |                           |  |  |  |  |
|   | 復元方法( <u>M</u> ):    | ○ 新規保存                    |  |  |  |  |
|   | 復元場所:                |                           |  |  |  |  |
|   |                      | 参照(S)                     |  |  |  |  |
|   | 事業所データ名( <u>N</u> ): | 株式会社弥生トレーディング             |  |  |  |  |
|   |                      |                           |  |  |  |  |
|   |                      | OK キャンセル ヘルプ              |  |  |  |  |

6. バックアップファイルが完了したら、タイトルバーで事業所名を確認してください。

| 朝 弥生販売 プロフェッショナル - 株式会社弥生トレーティング - 管理者 - (クイックナビゲータ) |                 |               |             |               |       |  |
|------------------------------------------------------|-----------------|---------------|-------------|---------------|-------|--|
| ファイル(F) 編集(E) 台帳                                     | (D) 売上(U) 仕入(S) | 在庫(Z) レポート(R) | ツール(T) ウィン  | ドウ(W) オプション(L | ) ~15 |  |
|                                                      | _               |               | _           |               |       |  |
| 導入                                                   | 導入              |               |             |               |       |  |
| 売上                                                   | 自社の設定           |               | •           |               |       |  |
| 売上レポート                                               |                 | <b>W</b>      |             | <b></b>       |       |  |
| 住入                                                   | @-4-1FHR        | 坦当省           | 感要自社名の設定    | 分知百帳          |       |  |
| 在庫                                                   | 台帳の設定           | 4             |             |               |       |  |
| 仕入在庫レポート                                             | 得意先             | 仕入先           | 商品          |               |       |  |
| 事業所データ                                               | 残高の設定           | ~             | +           |               |       |  |
| サポート・サービス                                            |                 | <b>N</b>      | -           |               |       |  |
|                                                      | 売掛残高            | 買掛残高          | 導入時在庫<br>入力 |               |       |  |

## 【注意事項】

バックアップファイルはバックアップ元の SQL Server のバージョンより古いバージョンの SQL Server には復元できません。

製品操作に関する詳しいお問い合わせは弥生カスタマーセンターへお問い合わせください 050-3388-1001 [受付時間:9:30~12:00/13:00~17:30]